# **MEDLINE via PubMed**

### Description

- MEDLINE dépouille et indexe plus de 5 200 revues biomédicales provenant de près de 70 pays.
- Langues : principalement l'anglais, mais inclut des articles d'une quarantaine de langues dont le français. Les titres, les résumés et les descripteurs sont toujours en anglais.
- Organisme responsable : U.S. National Library of Medicine (NLM)
- Période couverte: 1946 à aujourd'hui Mise à jour : quotidienne

### Accès à la base de données

- À partir du site Web de la Bibliothèque (<u>http://www.bibl.ulaval.ca/</u>), consultez la liste complète des bases de données et sélectionnez <u>MEDLINE</u>.
- La base est disponible via les interfaces de recherche PubMed, OVID et EBSCO.
- L'accès via PubMed est gratuit.
- Dans la majorité des cas, il faut vous authentifier auprès du réseau de l'Université Laval pour obtenir le texte intégral des articles.

### **Recherche simple**

• Vous devez toujours interroger la base de données à l'aide de termes en anglais.

| Pub Med.gov                                                                                                    |  |        |  |  |  |
|----------------------------------------------------------------------------------------------------|--|--------|--|--|--|
| Search PubMed                                                                                                    |  | Search |  |  |  |
| Advanced                                                                                                    |  |        |  |  |  |
| PubMed® comprises more than 30 million citations for biomedical literature from MEDLINE, life science journals, and online books.<br>Citations may include links to full-text content from PubMed Central and publisher web sites. |  |        |  |  |  |

 La recherche simple recherche les termes de votre requête dans tous les champs et utilise la fonction <u>Automatic</u> <u>Term mapping</u> pour élargir votre recherche. Pour voir comment PubMed traduit votre recherche, cliquez sur **Details** dans **History and Search Details** disponible dans **Advanced**. Voici comment PubMed interprète une requête avec le terme stroke :

| History and Search Details |         |         |                                                                                                    |  |
|----------------------------|---------|---------|----------------------------------------------------------------------------------------------------|--|
| Search                     | Actions | Details | Query                                                                                                    |  |
| #1                         |         | ~       | Search: <b>stroke</b><br>"stroke"[MeSH Terms] OR "stroke"[All Fields] OR "strokes"[All<br>Fields] OR "stroke's"[All Fields] |  |

- Vous pouvez utiliser les opérateurs AND, OR ou NOT (en majuscules) entre les termes. L'opérateur par défaut est AND.
- Vous pouvez faire une recherche d'expression en encadrant vos termes de guillemets "...". PubMed recherchera alors vos termes dans l'ordre où vous les avez inscrits.
- L'astérisque (\*) représente la troncature (ex : la recherche *arter*\* trouvera *artery*, *arteries*, *arterial*, …). Un minimum de quatre lettres doit être inscrit avant la troncature.
- Sur la page des résultats, vous pouvez raffiner votre recherche en appliquant un ou plusieurs filtres: date de publication, langue, type d'article, sous-ensemble de revues, groupe d'âge, etc. Pour une recherche d'articles en français, il faut rechercher avec des termes anglais et ensuite utiliser le filtre Language.

### Recherche avancée

- La recherche avancée Advanced permet de chercher dans un champ précis tel que l'auteur ou le titre.
- ٠ L'historique de recherche est disponible sur la page de la recherche avancée.

# Recherche MeSH

- Les articles de MEDLINE sont indexés à l'aide d'un vocabulaire contrôlé (thésaurus) : le MeSH (Medical Subject Heading).
- L'usage du thésaurus augmente la précision et la puissance d'une recherche.
- Pour plus d'information, consultez le guide MEDLINE : <u>Recherche MeSH</u>.

### Gestion des résultats

#### Affichage des résultats

Les résultats sont triés par un algorithme de pertinence (Best match). Vous pouvez changer le tri de vos résultats ou modifier l'affichage en cliquant sur 🍄 situé à droite, au-dessus des résultats. Le format Abstract est intéressant, car il permet de visualiser le résumé, les sujets MeSH ainsi que le bouton Obtenir@Laval.

#### Obtention du document

Le bouton Detening/Ulaval permet de vérifier si un document est disponible à l'Université Laval. Ce dernier est visible en cliquant sur le titre de la notice ou dans le format Abstract.

#### Impression, sauvegarde et envoi des références par courriel

Il est possible d'imprimer, de sauvegarder ou d'envoyer par courriel des références en choisissant l'option correspondante située au-dessus des résultats.

Vous pouvez également utiliser le Clipboard (sous Send to). Cette option vous permet de rassembler les notices que vous avez sélectionnées lors d'une ou plusieurs recherches. Le Clipboard (sous la boîte de recherche) peut contenir jusqu'à 500 notices (effacées après 8 heures d'inactivité).

#### Historique de la recherche

Situé dans Advanced, History and Search Details permet de visualiser l'historique des recherches effectuées (effacé après 8 heures d'inactivité). L'historique permet également de combiner les résultats de recherche. Dans la boîte Query box, tapez directement les numéros de lignes que vous voulez combiner (#1 and #2) ou utiliser la colonne Actions dans l'historique pour combiner les lignes de recherches.

#### Sauvegarde d'une recherche et alerte

MY NCBI est un espace personnel qui permet de conserver de façon permanente les résultats de recherche et de créer des alertes. Pour accéder à cette fonction, cliquez sur Log in situé dans le coin supérieur droit de la fenêtre et créez-vous un compte.

# Aide et autres guides d'utilisation

- Les hyperliens situés sous Learn permettent d'obtenir des renseignements supplémentaires et des tutoriels sur les diverses fonctionnalités de PubMed et l'utilisation des descripteurs MeSH.
- Le HeTOP Portail Terminologique de Santé du CISMeF peut être utilisé pour traduire les descripteurs MeSH.

# EndNote pour MEDLINE via PubMed

- EndNote est un logiciel qui permet de gérer les références bibliographiques de manière à pouvoir générer automatiquement des bibliographies ou intégrer des citations dans un document Word.
- Pour exporter les références désirées vers le logiciel EndNote, sélectionner les références en cochant la case à gauche de chacune. Cliquer sur le bouton Send to, puis sélectionner l'option Citation manager. Cliquez sur Create a file.

Sorted by: Best match

Email

Save

Send to